ขั้นตอนการใช้งาน ระบบรับสมัครเข้า ศึกษาต่อรอบ โควต้า

วิทยาลัยเทคนิคอุบลราชธานี http://admission.utc.ac.th

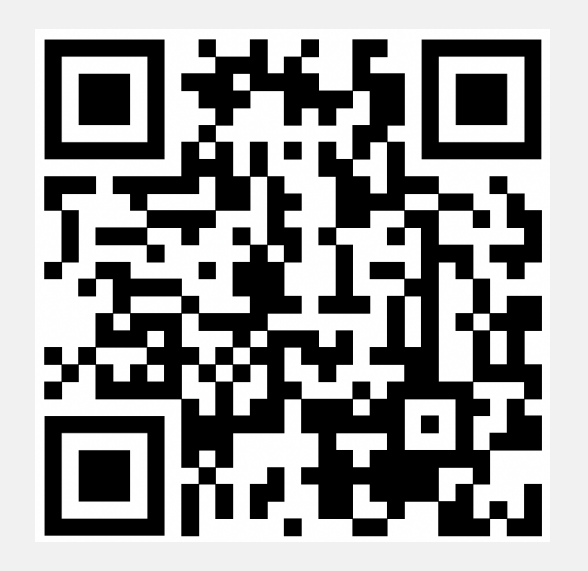

### สมัครเลย

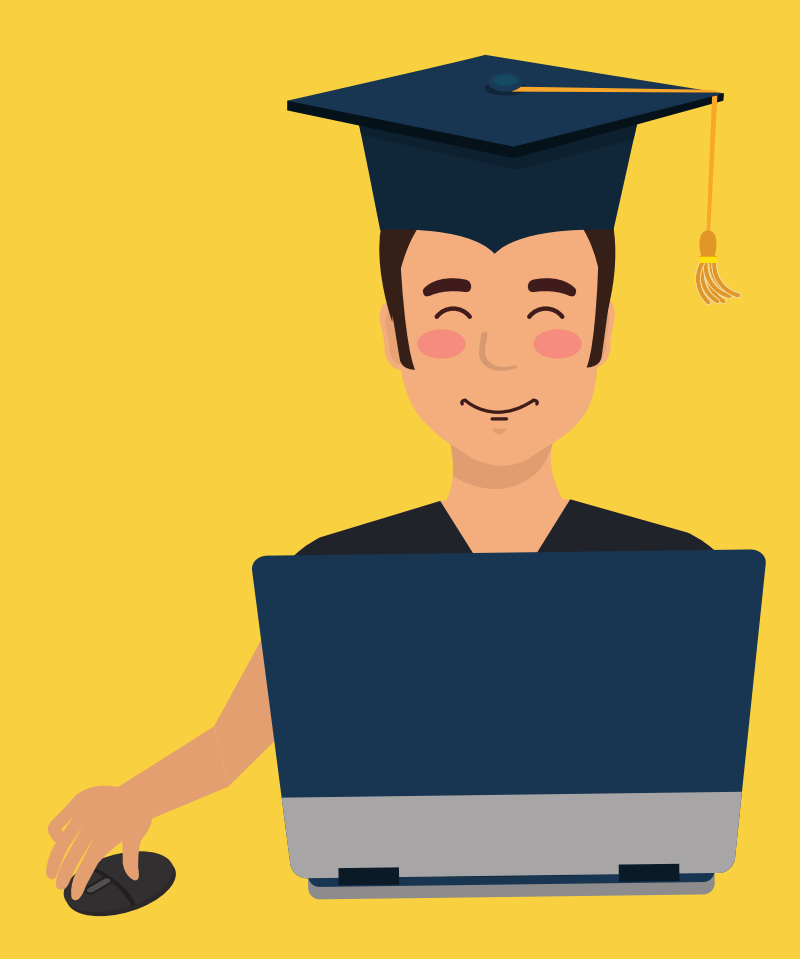

# วันตอนการสมัคร

ป.ตรี ปวส. ปวช. - เลือกระดับชั้น - เลือกกลุ่ม

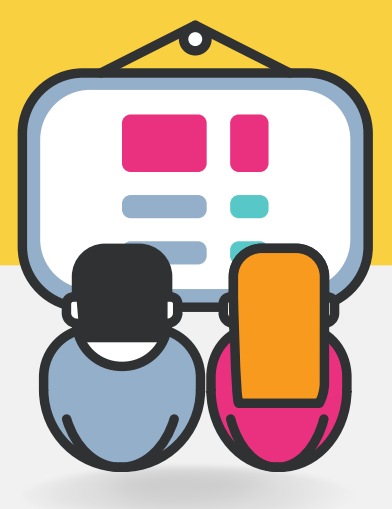

## - กรอกข้อมูลส่วนตัว - เลือกสาขาวิชา

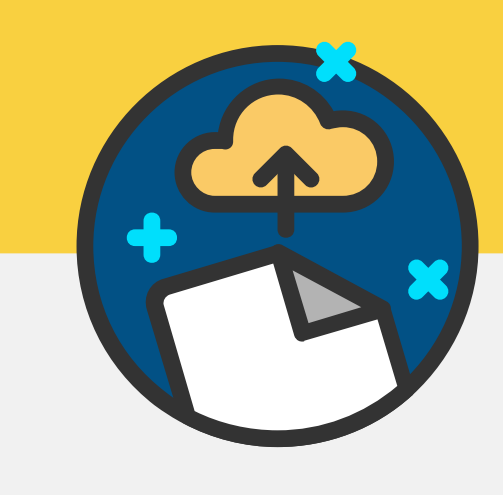

## - เพิ่มหลักฐาน - กดสมัครเรียน

เข้าสู่เว็ปไซต์ รับสมัคร

http://admission.utc.ac.th

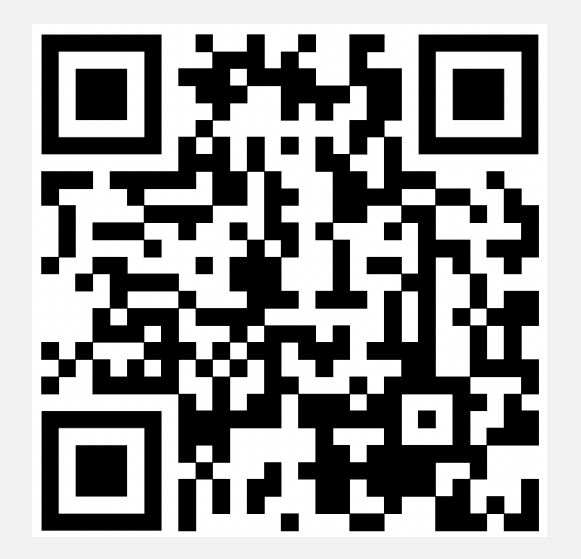

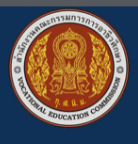

วิทยาลัยเทคนิคอุบลราชธานี

 $\equiv$ 

### ระบบรับสมัครออนไลน์

### วิทยาลัยเทคนิคอุบลราชธานี

สมัครเข้าศึกษาต่อรอบ โควต้า

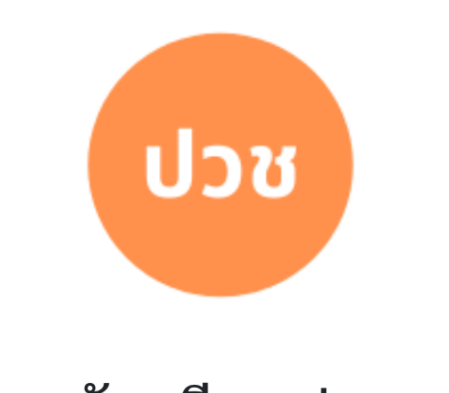

สมัครเรียน ปวช.

เลือกระดับชั้นที่ต้องการสมัคร

### โดยแบ่งเป็น

- ปวช.
- ปวส. (สายตรงและ สายม.6)
- ป.ตรี

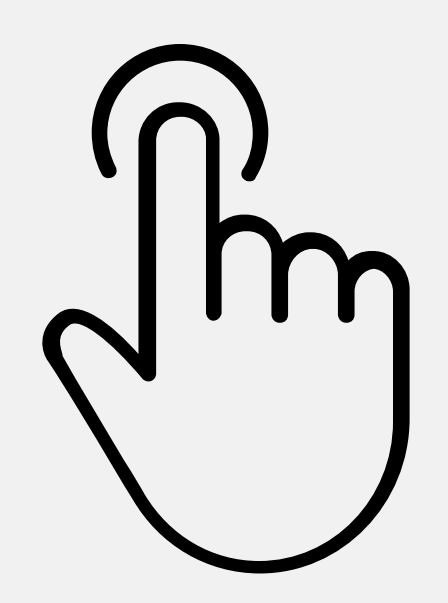

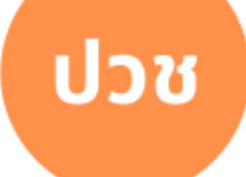

#### สมัครเรียน ปวช.

สมัครเข้าศึกษาต่อ ในระดับ ประกาศนียบัตรวิชาชีพ

#### คลิกเพื่อสมัคร

## ปวส

#### สมัครเรียน ปวส.

สมัครเข้าศึกษาต่อ ในระดับ ประกาศนียบัตรวิชาชีพชั้นสูง

คลิกเพื่อสมัคร

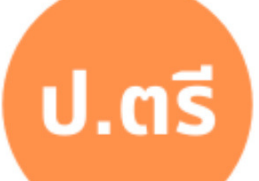

## กรอกข้อมูลส่วนตัว

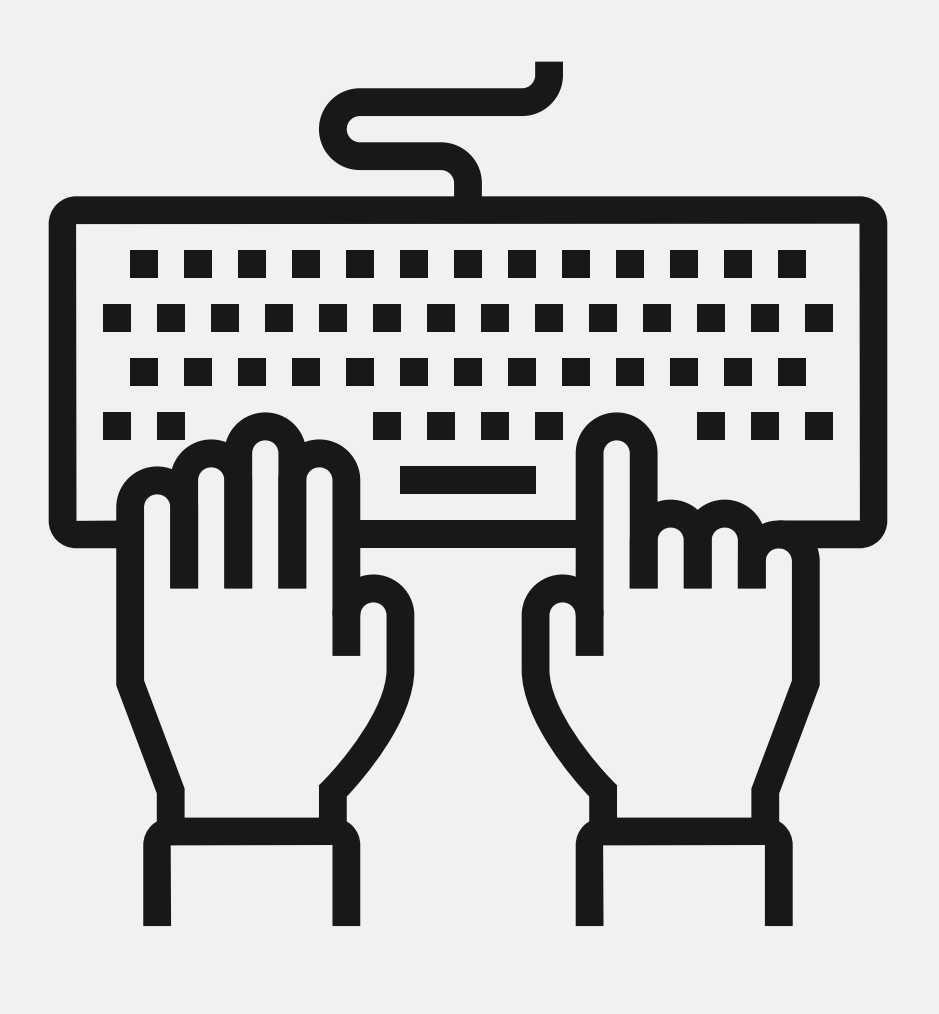

🗲 ย้อนกลับ

สมัครเข้าศึกษาต่อระดับระดับ ประกาศนียบัตรวิชาชีพชั้นสูงสาย มัธยมศึกษาปีที่ 6 (ปวส. ม.6)

ประเภทการสมัคร รอบโควต้า

ข้อมูลส่วนตัวนักเรียน นักศึกษา

คำนำหน้า \*\*

กรุณาเลือกคำนำหน้า

ชื่อ (ภาษาไทย) \*\*

สกุล (ภาษาไทย) \*\*

เลขประจำตัวประชาชน \*\*

เบอร์มือถือ \*\*

เลือกสาขาวิชาที่ ต้องการ C

### เลือกสาขาวิชาลำดับที่ 1 \*\*

กรุณาเลือกสาขาวิชา

\$

อัพโหลด

- ใบรับรองผลการเรียน
- เอกสารความสามารถพิเศษ (ถ้ามี)

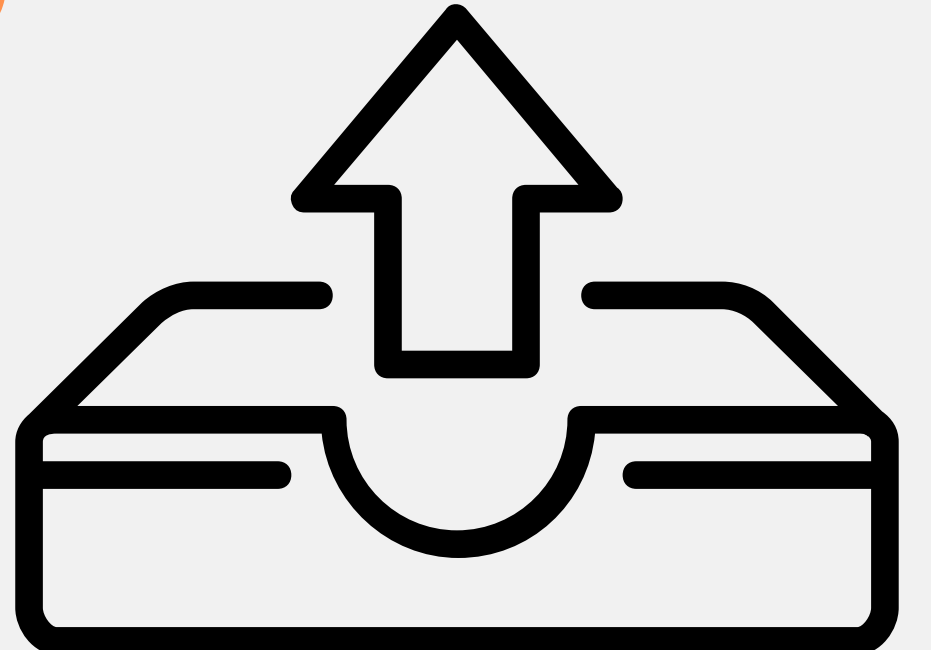

| เพิ่มหลักฐ               |
|--------------------------|
| Choos                    |
| ** ใบรับรอง<br>ผู้รับรอง |
| เพิ่มหลักรู              |
| Choos                    |
| ** เอกสารรั              |
|                          |
|                          |
|                          |

### ฐาน 1 ใบรับรองผลการเรียน

### se File ) no file selected

งผลการเรียนที่แสดงค่าระดับคะแนนเฉลี่ย โดยสถานศึกษาเป็น

### ฐาน 2 เอกสารรับรองความสามารถพิเศษ (ถ้ามี)

### se File ) no file selected

ับรองความสามารถพิเศษ (ถ้ามี) รางวัลระดับจังหวัดขึ้นไป

## กด สมัครเรียน

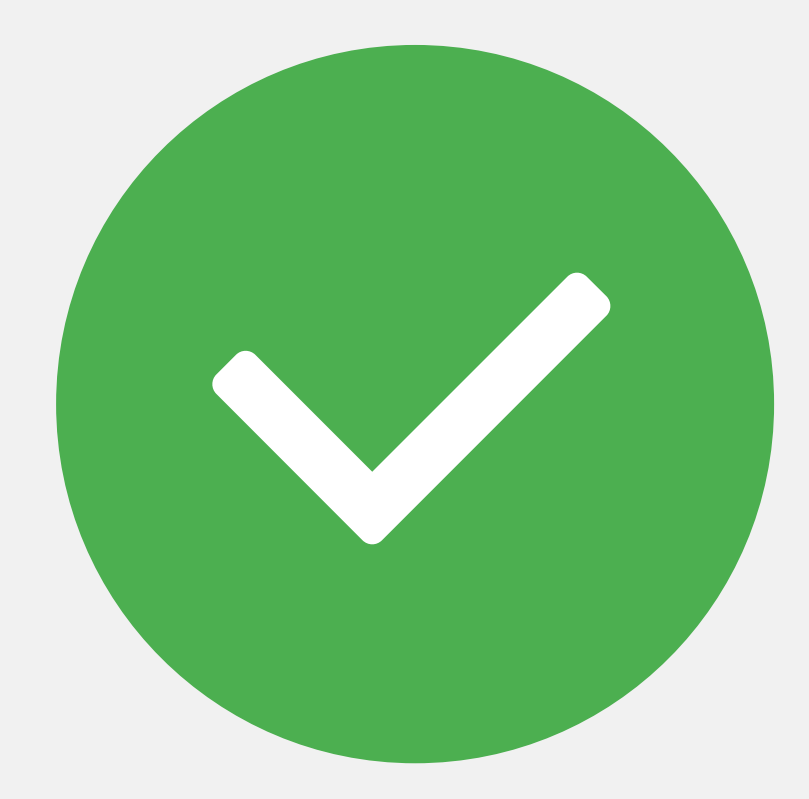

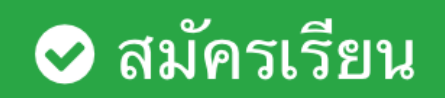

## หากต้องการแก้ไขข้อมูล

## สามารถแก้ไขข้อมูล การสมัครได้

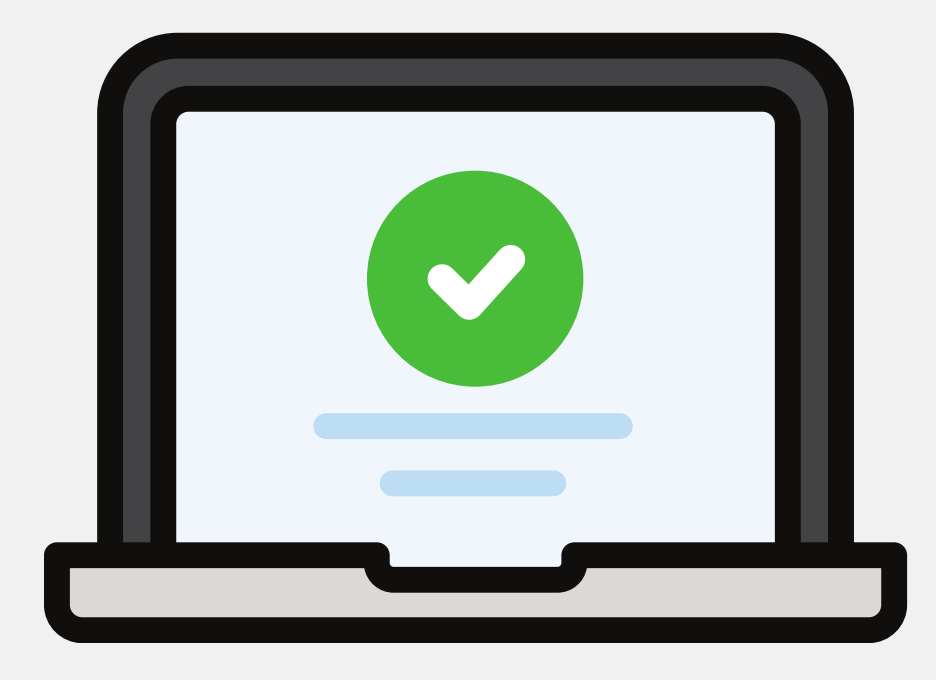

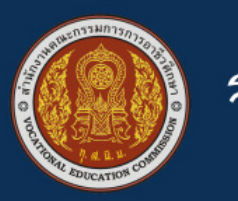

รายชื่อผู้สมัคร

ผู้ดูแลระบบ

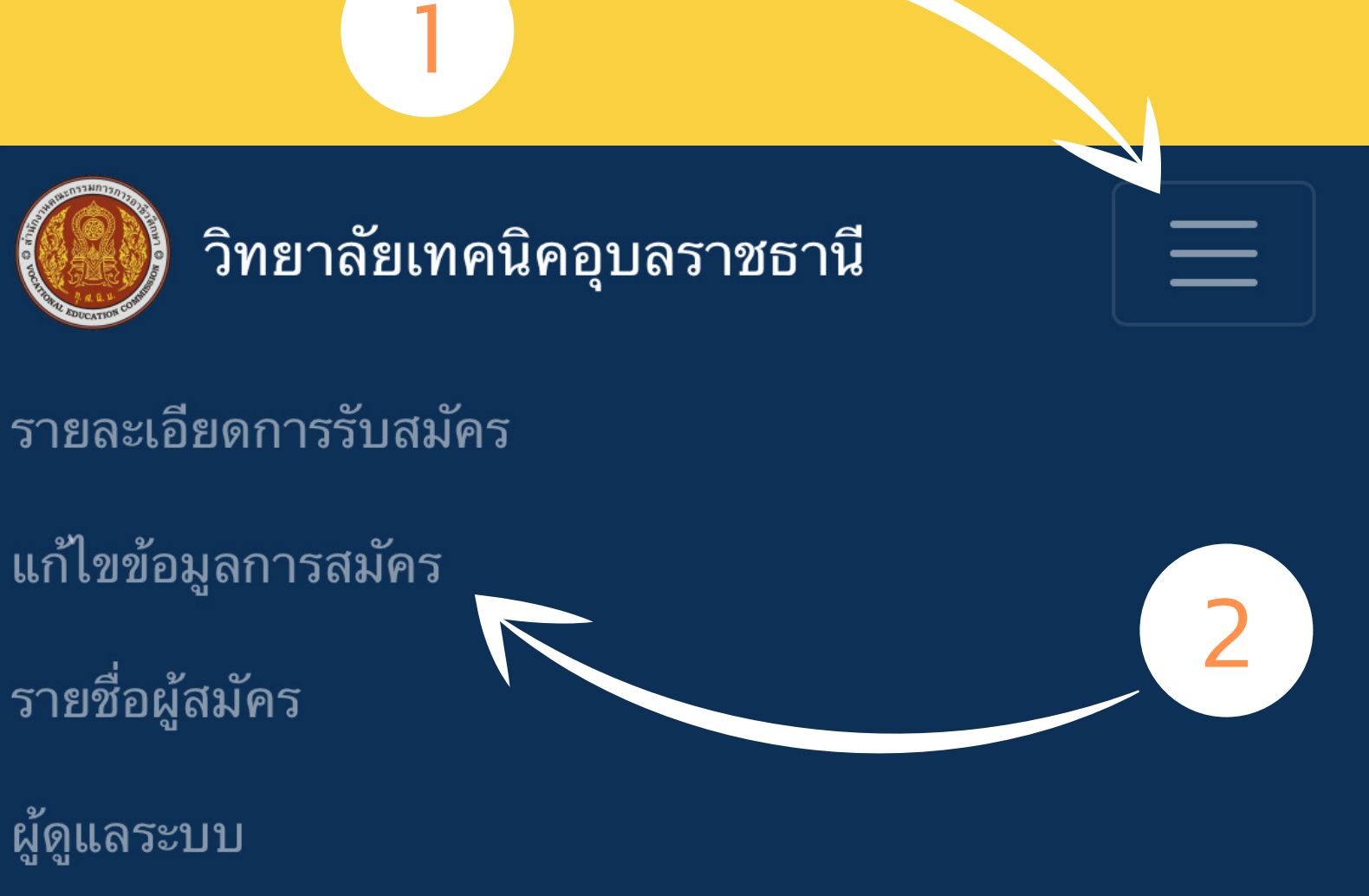